Vi utvecklar hela tiden Appen "Personal på direkten". Du kan nu installera Appen manuellt.

## Så här gör du:

1) Gå till Inställningar:

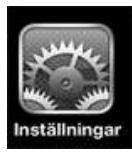

• Gå till Safari

| ull. 3 🛜      | 09:37 🚽 77        | 6 <b>23</b> |
|---------------|-------------------|-------------|
| Inställningar | Safari            |             |
| Allmänt       |                   |             |
| Sökmotor      | Google            | >           |
| Autofyll      | Namn och lösenord | >           |
| Öppna länkar  | På ny sida        | >           |
|               |                   | _           |

- Ställ in Autofyll Namn och lösenord
- 2) Öppna sedan Safari i din Iphone telefon eller Ipad
- Gå till adressen: <u>www.emperator.se/ppd.html</u>

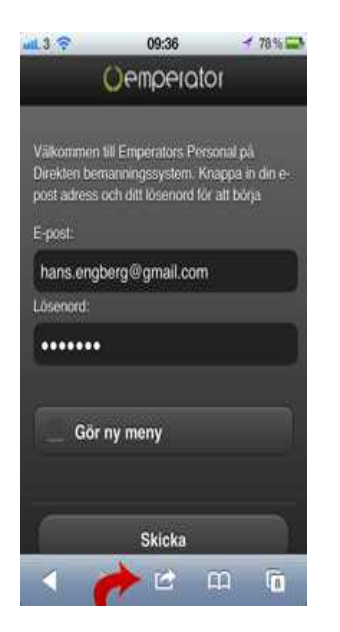

- Klicka på ikonen längst ner i mitten
- Välj alternativet "Lägg till i helskärmen"
- Ta bort all text och ersätt med texten "Personal"

## Nu har du skapat ikonen till Appen

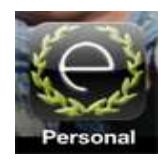

Klicka på ikonen

| utt 3 😤                                                  | 09:36                                                            | - 78% -                                |
|----------------------------------------------------------|------------------------------------------------------------------|----------------------------------------|
| (                                                        | 0emperato                                                        | )I                                     |
| Välkommen t<br>Direkten berr<br>post adress o<br>E-post: | ill Emperators Pers<br>anningssystem. Kn<br>ch ditt lösenord för | onal på<br>appa in din e-<br>att börja |
| hans.engb                                                | erg@gmail.com                                                    |                                        |
| Lösenord:                                                |                                                                  |                                        |
|                                                          |                                                                  |                                        |
| 0                                                        |                                                                  |                                        |
| Gor                                                      | ny meny                                                          |                                        |
|                                                          |                                                                  |                                        |
|                                                          | Skicka                                                           |                                        |
| 1                                                        | ، ئ 🔶                                                            | n 🕡                                    |

Logga in med din

E-post

Lösenord

När du är inne i systemet skall du börja med att välja de yrkesroller du är intresserad av.

| 13 🗢   | 10:22        | <b>√</b> 73% mE |
|--------|--------------|-----------------|
|        |              |                 |
| chau   | fför         |                 |
| cont   | roller       |                 |
| ekon   | omiassistent |                 |
| _ ekon | omichef      |                 |
| inne:  | säljare      |                 |
| kass   | ör           |                 |
| kock   |              |                 |
| lage   | rarbetare    |                 |
| leda   | e            |                 |
| prog   | rammerare    |                 |

När du valt roller så kan du logga in och hitta din kandidat.